## ACCESS AND ABILITY CENTER HOW TO REQUEST YOUR FACULTY NOTIFICATION LETTER

#### Login to MyGiant

• Go to the AIM Portal from your dashboard

### Skip if you have signed your agreement forms

- Review each agreement
- At the bottom of the page, type in your name and click "Submit."

### Initiate FNL Request

Under Accommodations Requests, click Add Request
 for Class.

#### Select Your Classes

- Check the boxes for the classes.
- Click Continue to Next Step.

#### **Choose Accommodations**

- For each class determine the accommodations you may need.
  - Check the box of each individual accommodations or to check
    all accommodations, click "Select All."
    - If no accommodations are needed, select "I do not need accommodation for this course."

#### **Select Your Classes**

- In the "Final Step" box, check "I am requesting accommodations..."
  - Click Submit Request.

#### After Submission:

?

 $\angle$  ,

- Email Notification: You and your instructors will receive a confirmation email, except for requests involving adaptive furniture, Braille, ASL interpreters, or real-time captioning.
- Special Accommodations: For these specific requests, the AAC office will contact you via your COS email before approval.

**Next Steps**: Follow up with the AAC office for test appointments or to access alternative media/equipment.

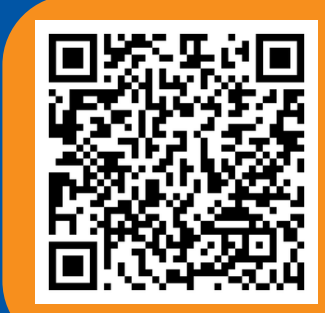

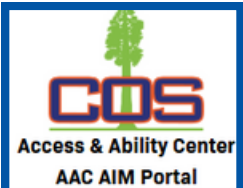

| IJ                                               | » MY DASHBOAR                         | D » REQUIRED FORMS |
|--------------------------------------------------|---------------------------------------|--------------------|
|                                                  |                                       |                    |
| Action Required: System finds the following form |                                       |                    |
| Available Forms:                                 |                                       |                    |
| 1. Academic Accommodation Plan (AAP)             |                                       |                    |
| 2. Classroom Audio Recording                     |                                       |                    |
| 3. Equipment Loan                                |                                       |                    |
| 4. Rights and Responsibilities                   |                                       |                    |
| CONTINUE TO SIGN ELECTRONICALLY >                |                                       |                    |
|                                                  |                                       |                    |
|                                                  | Accommodation Requests<br>SPRING 2025 |                    |
|                                                  | 0                                     | +                  |
|                                                  | Number of Requests                    | Add Request        |

| STEP: SELECT COURSES    |                                                           |  |
|-------------------------|-----------------------------------------------------------|--|
| 0                       | AAC COURSE 001.00000 - AAC SAMPLE<br>COURSE (CRN: AAAAA)  |  |
| 0                       | Apply the same accommodations to all<br>selected courses. |  |
|                         |                                                           |  |
| CONTINUE TO NEXT STEP > |                                                           |  |
|                         |                                                           |  |

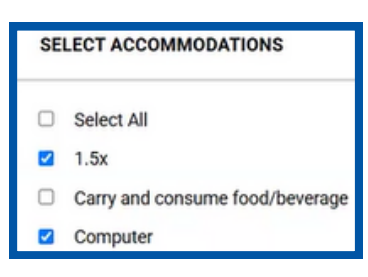

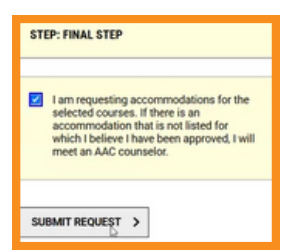

# Scan the QR code for video instructions!

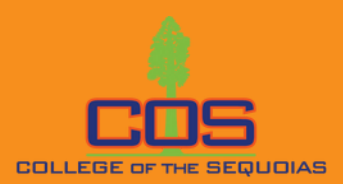